## 专科文凭学历备案表的规范打印操作流程

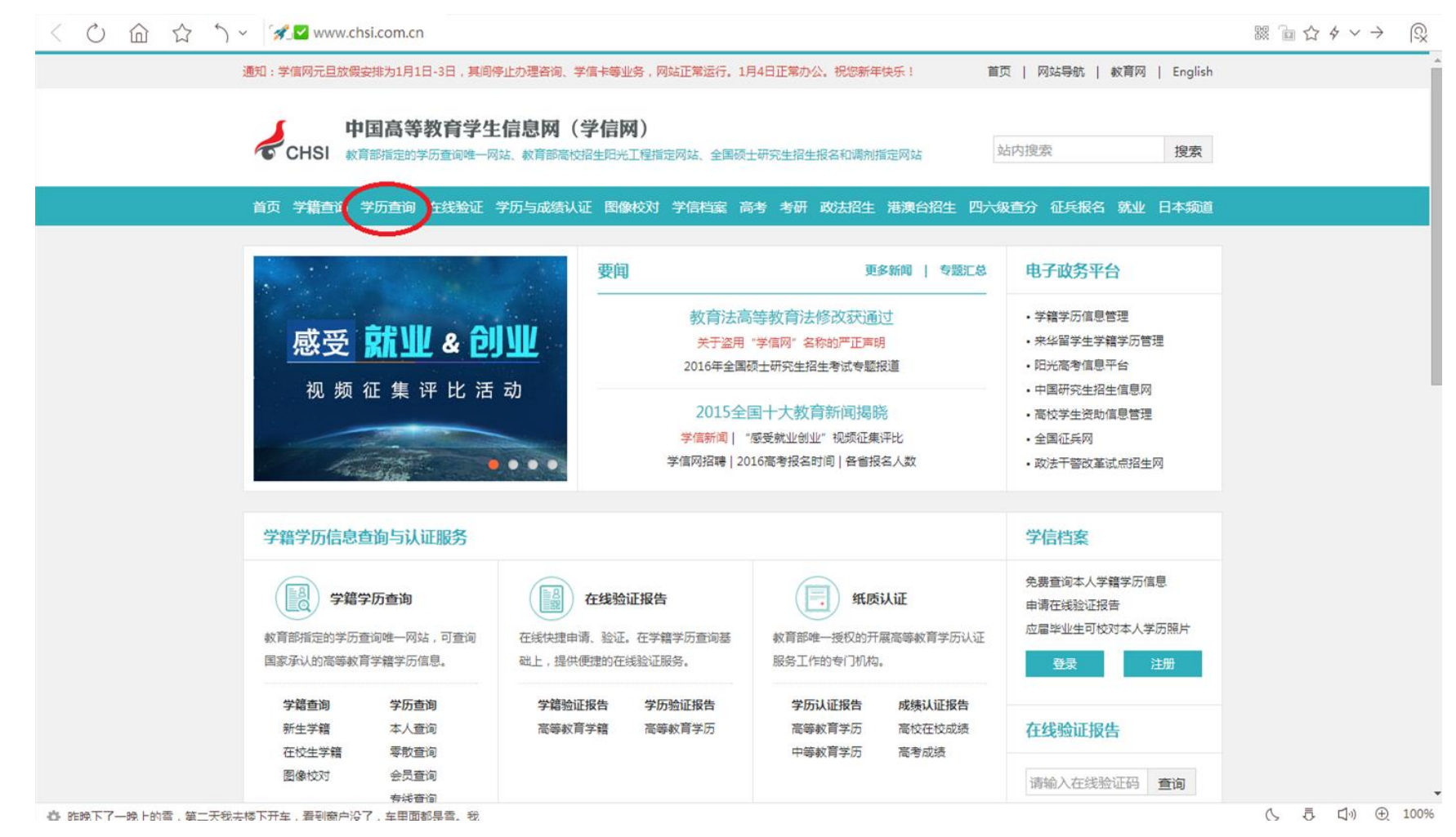

1. 打开"中国高等教育学生信息网(学信网)<u>http://www.chsi.com.cn/,点击"学历查询"</u>

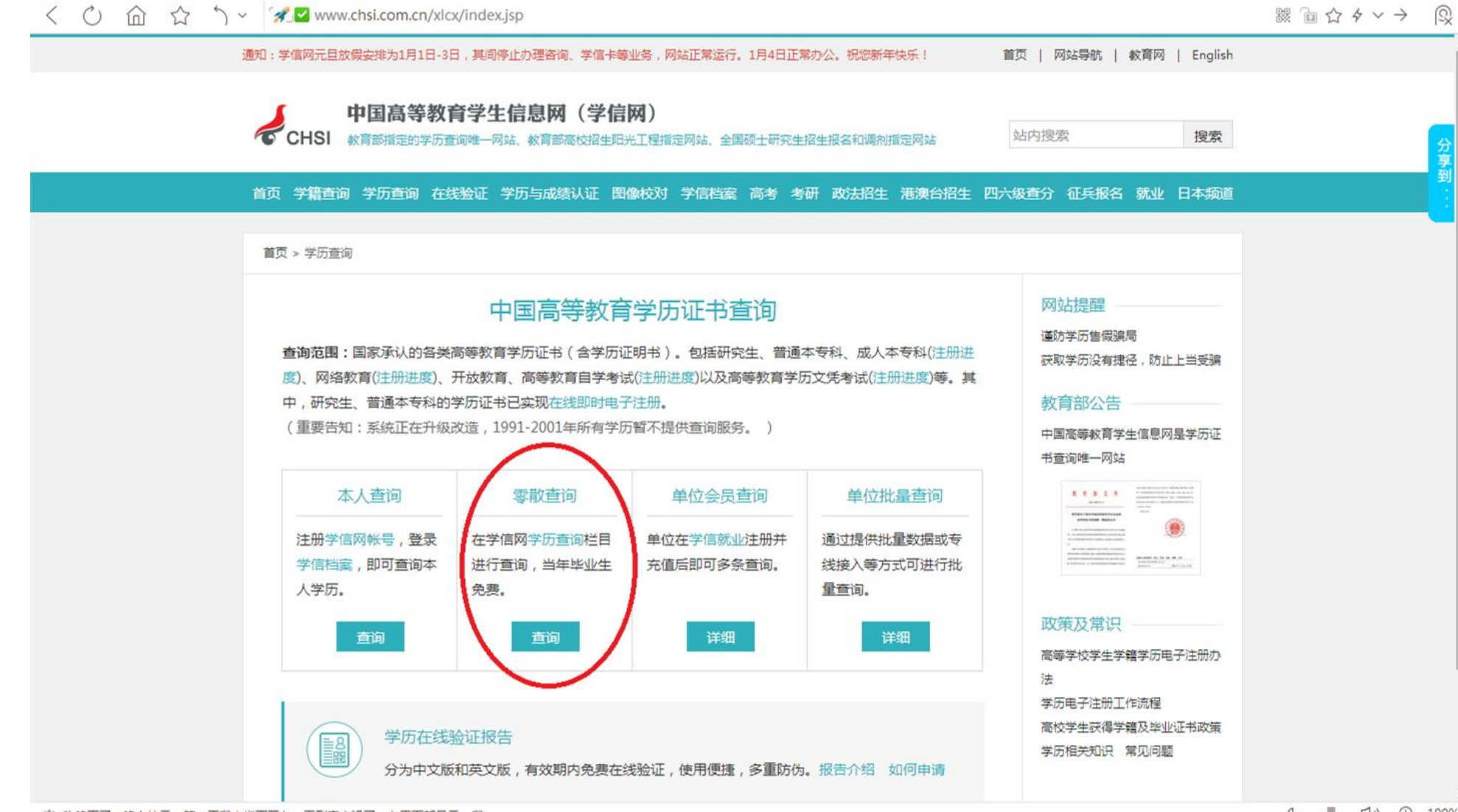

心 昨晚下了一晚上的雪,第二天我去楼下开车,看到窗户没了,车里面都寻香。我

( 5 ₺ ₵)) ⊕ 100%

2. 在"学历查询"页面中找到"零散查询",点击"查询"

| < Ċ ŵ ☆ ´) ∽ <sup>'</sup> ✓ <sup>'</sup> ✓ www.chsi.com.cn/xlcx/lscx.jsp                 |                    |
|------------------------------------------------------------------------------------------|--------------------|
| 通知:学信网元旦放假安排为1月1日-3日,其间停止办理咨询、学信卡等业务,网站正常运行。1月4日正常办公。祝您新年快乐!                             |                    |
| 中国高等教育学生信息网(学信网)<br>CHSI 教育部指定的学历查询唯一网站、教育部高校招生阳光工程指定网站、全国硕士研究生招生报名和调剂指定网站 站内搜索 搜索       |                    |
| 首页学籍查询学历查询在线验证学历与成绩认证图像校对学信档案高考考研政法招生港澳台招生四六级查分征兵报名就业日本频道                                |                    |
| 首页 > 学历查询 > 零散查询                                                                         |                    |
| <section-header> 中国高等教育学历证书查许<br/>要密始: 孫依正在升级改造,1991-2001年所有学历额不提供查询服务.</section-header> |                    |
| 夷 祭,位为邓美历明 <del>人</del> 有中立了题了位于,公了!祭,供 历幻教职// 安年乍/ 深                                    | へ 売 白 ① ① ① ① 100% |

3. 在相应方框中按要求填写相关信息。"查询码"按右侧红框中说明操作。

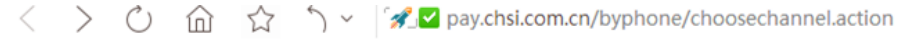

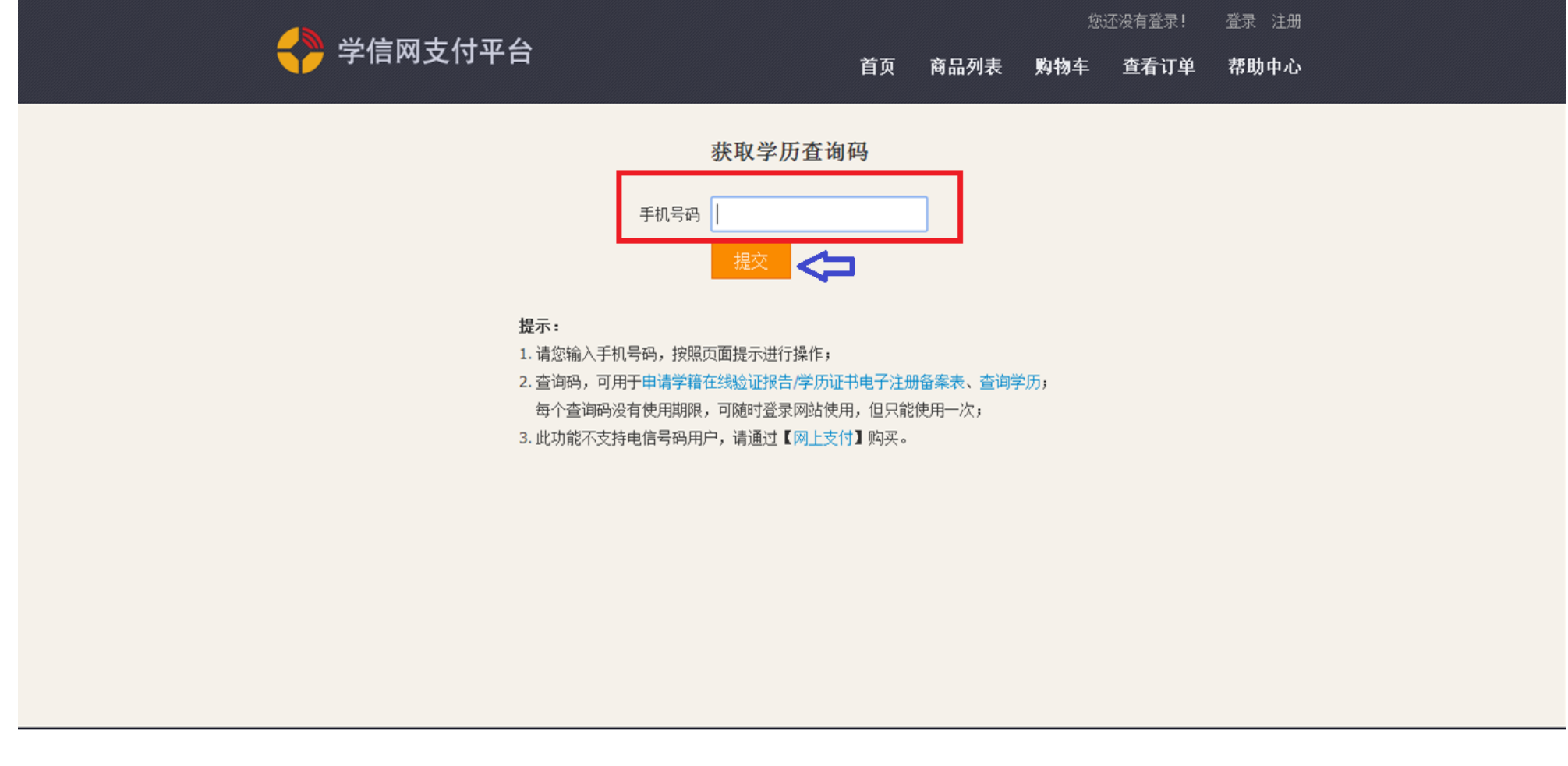

学信网 | 阳光高考 | 学历查询 | 在线验证 | 帮助中心 客服热线: 010-82199588 Copyright@2003-2014 学信网 京ICP证030485号

🖪 由 기 🧃 🖙 ဥ ይ အ

4. 按页面中的"提示"方框中输入手机号码,点击"提交"

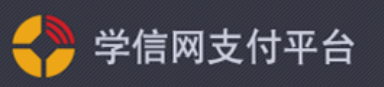

# 首页 商品列表 购物车 查看订单 帮助中心

您还没有登录!

登录 注册

#### 中国移动通信账户支付-中国高等教育学生信息网学历查询

#### 🚦 查询方法

中国移动用户请编辑短信内容 020 发送到 1065800883077,系统会返回查询码(2元/次,不含短信通信费) (该服务暂不支持部分省份的移动用户,不能购买的用户请先使用其它方式进行支付,给您带来不便,敬请谅解!) 提示:本服务支持移动全球通,动感地带,神州行用户。 学历查询客服咨询电话: 010-82199588(周一至周五 08: 30--17: 30) 中国移动通信账户支付客服电话: 4001125881(只收市话费,无长途费用); 125880(只支持移动手机,0.3元/分,无长途话费)

#### 🚦 相关信息

- 1、中国移动通信账户支付是中国移动电子商务的支付方式之一。10658008是中国移动通信账户支付专用短信特服号码。
- 2、用户使用中国移动电子商务支付,无免费试用,支付成功,即刻扣费。
- 3、部分商品可用话费购买的数量有限,若购买失败,请选择其他支付方式。
- 4、业务使用中会产生0.1元/条(或按照您参与的运营商话费套餐标准)短信通信费,具体请咨询10086。
- 5、因系统数据传输压力原因,部分省份用户在月底最后一天20:00后的扣费可能计入次月账单,请广大用户注意。

学信网 | 阳光高考 | 学历查询 | 在线验证 | 帮助中心 客服热线: 010-82199588 Copyright@2003-2014 学信网 京ICP证030485号

「カーキキロ++++ルキュー・ロフターオかルル」 +TIRキデデ

ለ ☴ ៅ.\\ ↔ 100%

5. 按页面说明进行操作,此图为移动用户手机界面,联通用户手机页面类似。

### 6. 所有信息填写好之后点击"图片3"中的"查询",跳转到如下界面

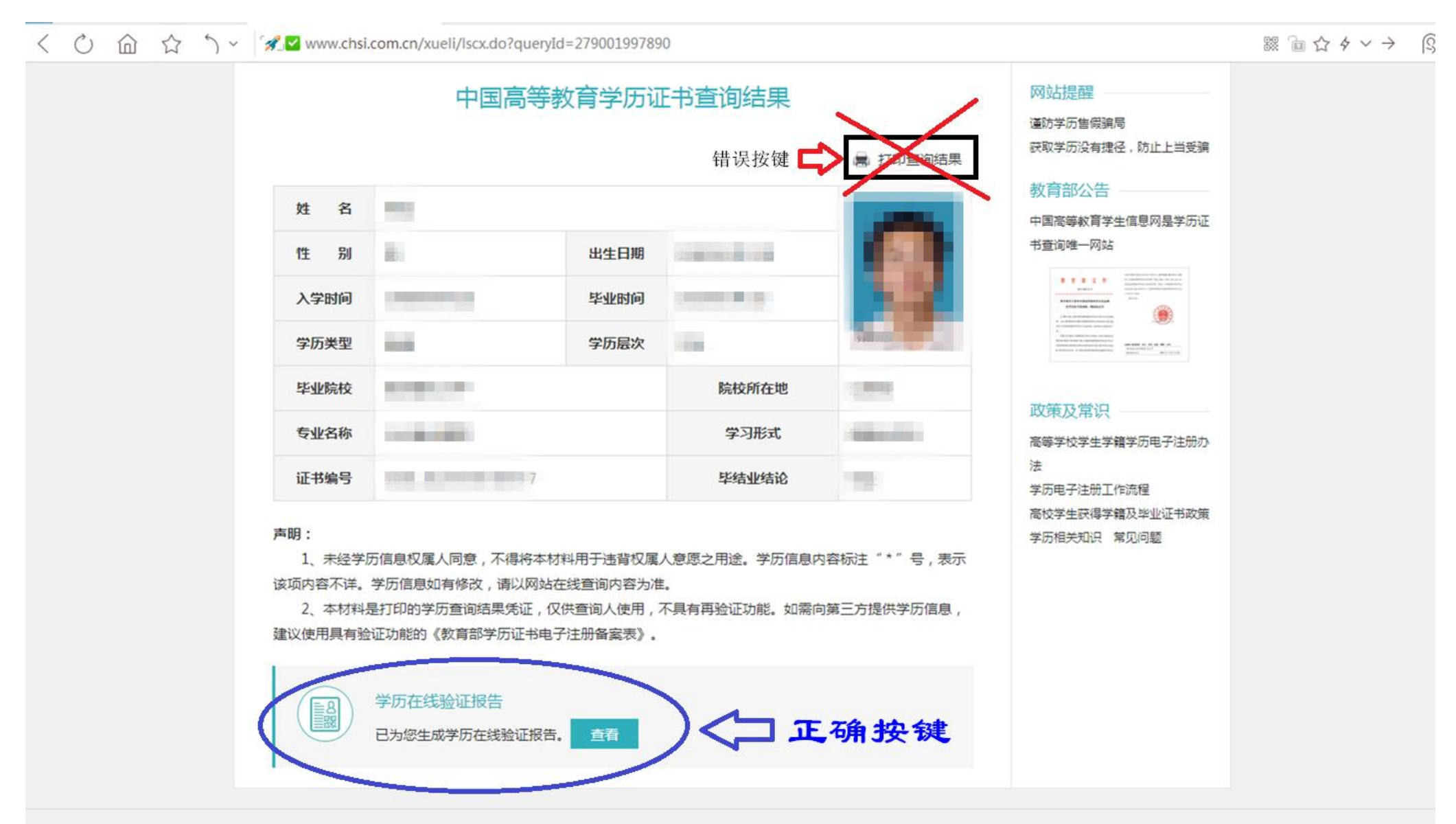

### 7. 此时,需要点击页面下方的**正确按键"学历在线验证报告",**即跳转到如下页面

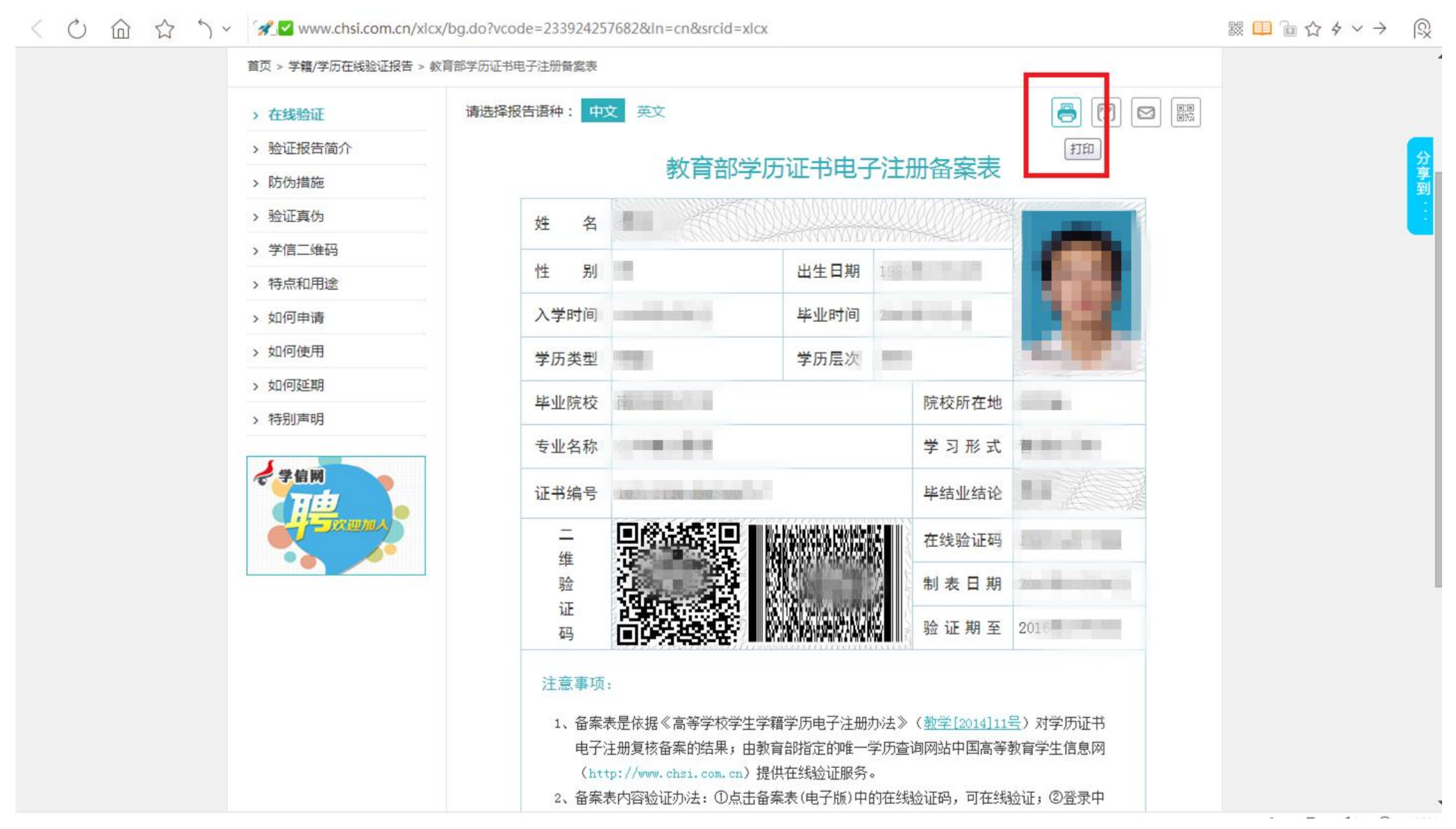

### 8. 点击右上角的"打印"按键,即可打印

< 🖒 🏠 🏠 🦒 🖌 🖋 about:blank

R 

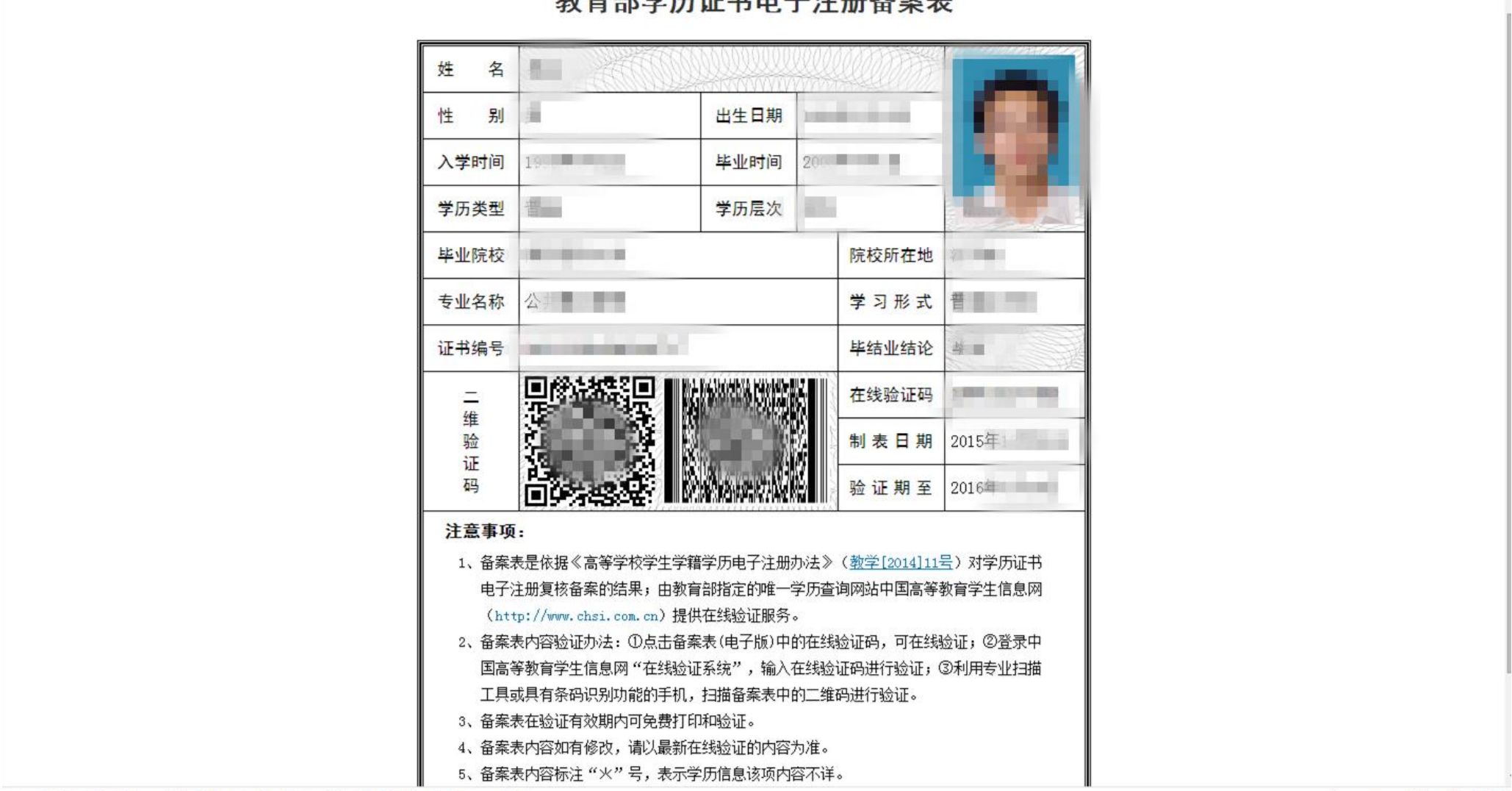

教育部学历证书电子注册备案表

◎ 妻子桃花带雨地说:"隔壁的那个女人呀,今天穿的那套衣服和我的一模一样。"丈夫体...

( 長 □) ① 100%

### 9. 如果想保存此页面,可以点击右上方的"下载"即可保存为 PDF 文档。

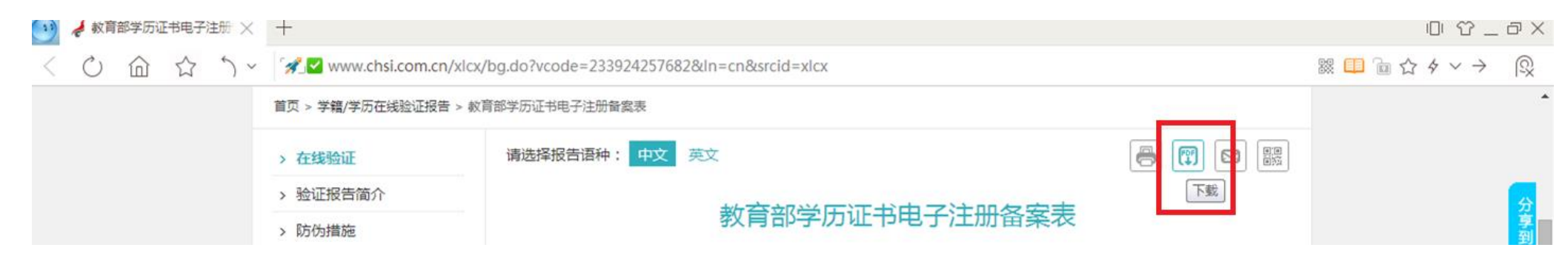